## ขั้นตอนการทำรายการของระบบ SCB Business Anywhere

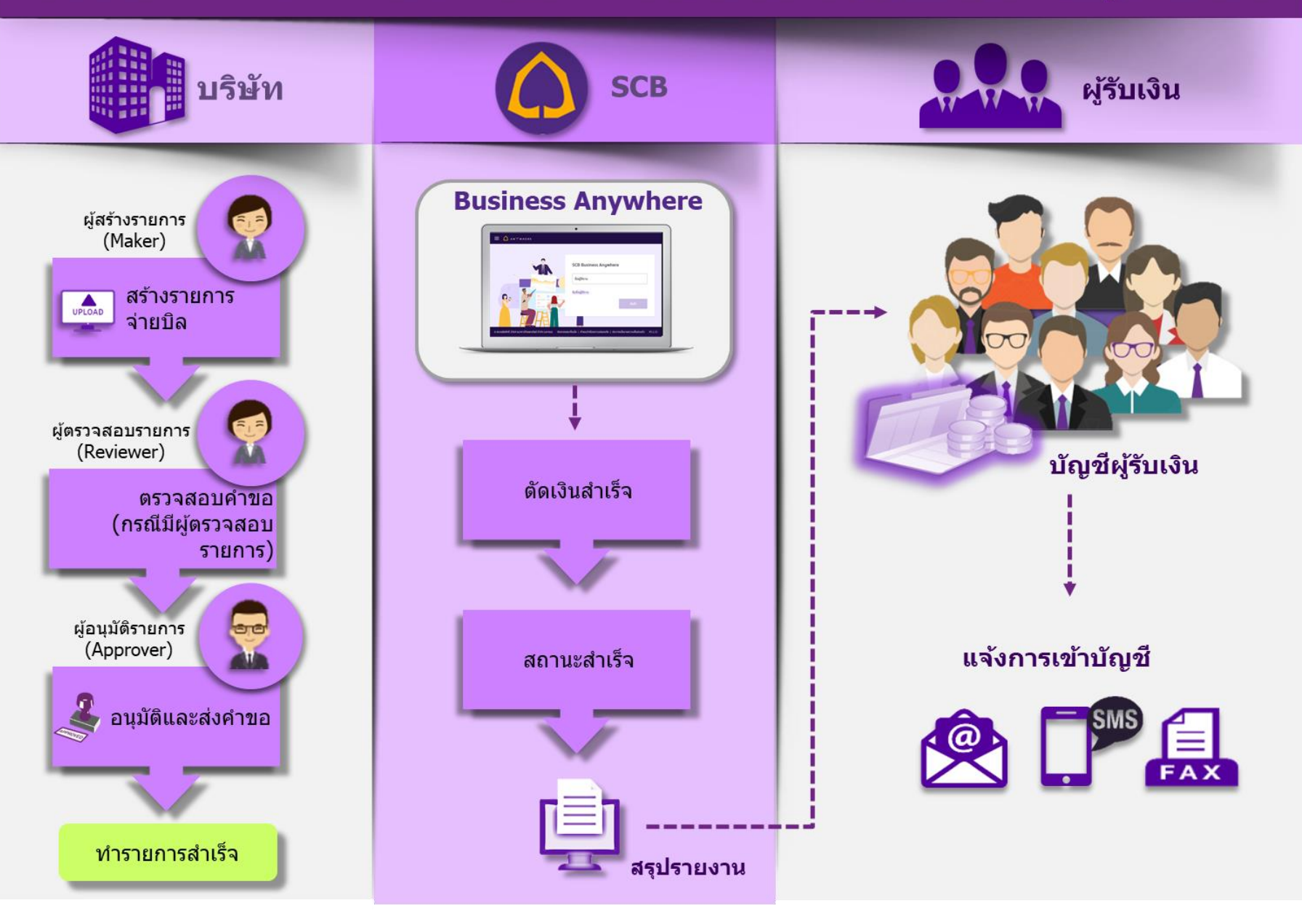

## สร้างรายการจ่ายบิล

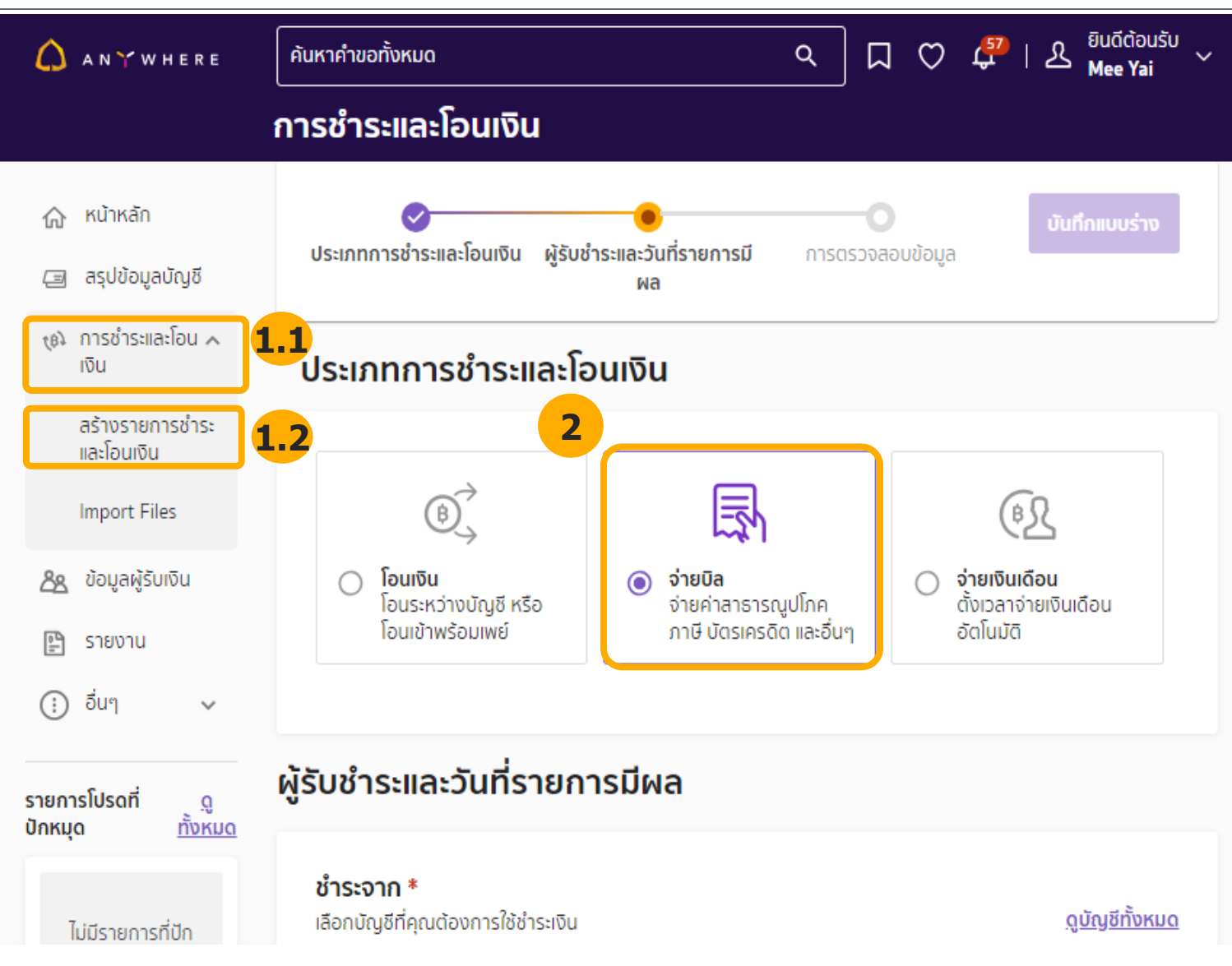

- 1. เลือกเมนูสำหรับสร้างรายการจ่ายบิล ดังนี้
  - 1.1 เลือก **การชำระและโอนเงิน**
  - 1.2 เลือก **สร้างรายการชำระและโอนเงิน**

2. เลือก **จ่ายบิล** 

A N 🍸 W H E R E

#### **สร้างรายการจ่ายบิล** สร้างวานอาจาว่านบิ

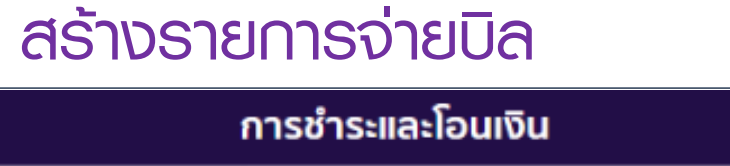

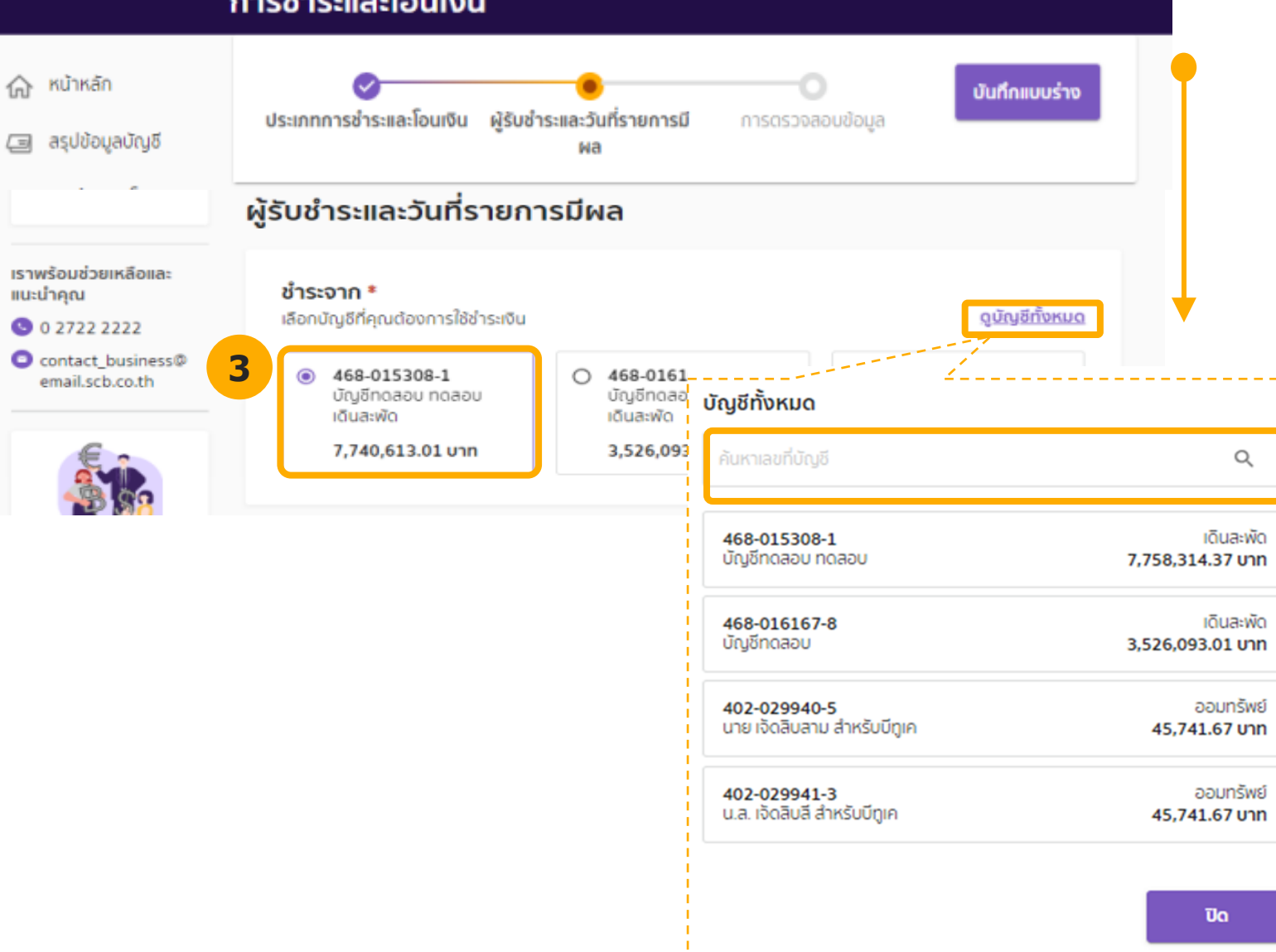

# เลือก บัญชีที่ต้องการใช้จ่ายบิลหรือกด ดูบัญชีทั้งหมด เพื่อเลือกบัญชีอื่น ๆ โดยระบบแสดงข้อมูลของบัญชีดังนี้

- เลขที่บัญชี
- ชื่อบัญชี
- ประเภทบัญชี
- ยอดเงินที่ใช้ได้

ANYWHERE

## สร้างรายการจ่ายบิล - เลือกพู้รับชำระ

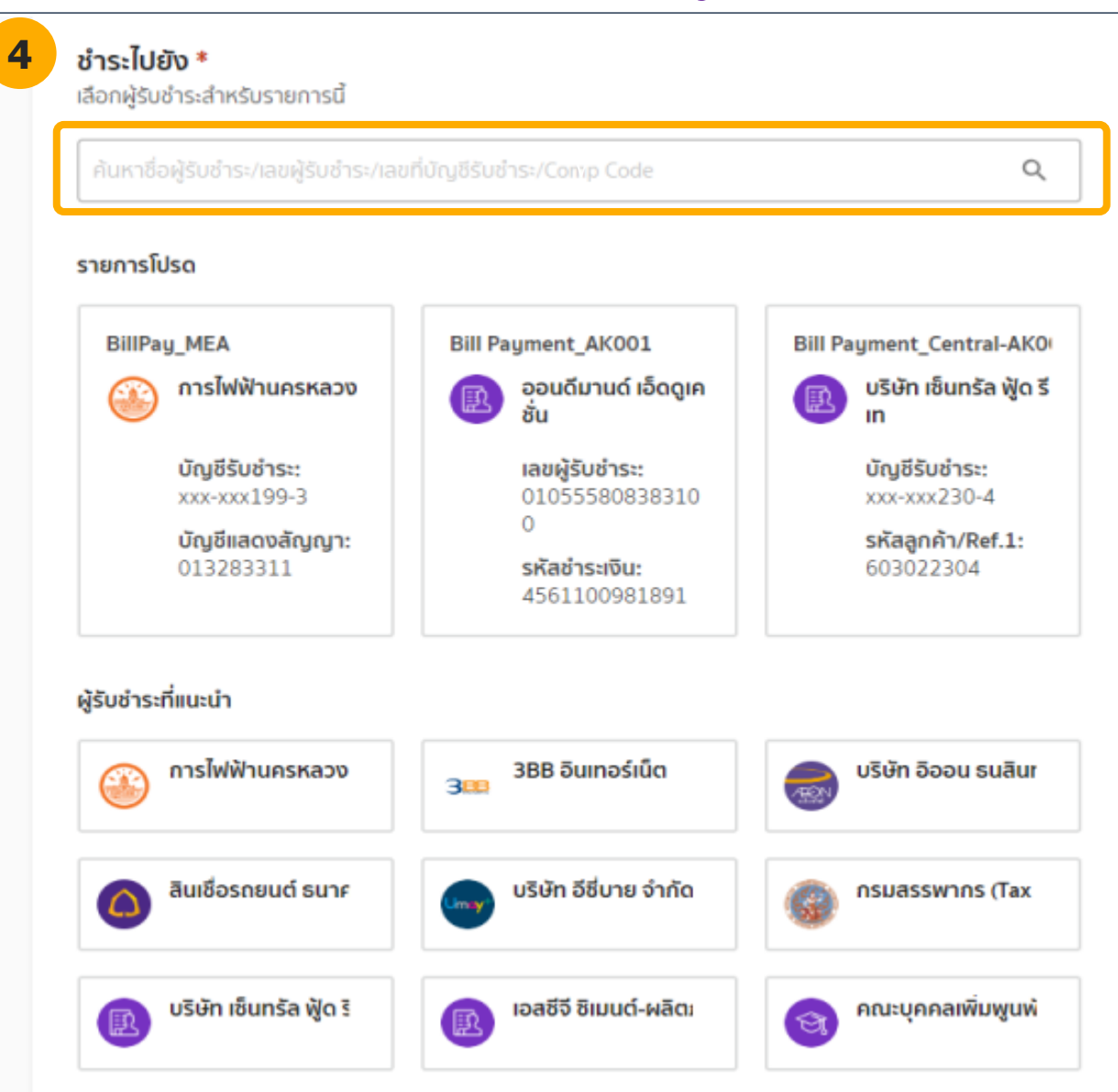

4. เลือก**ผู้รับชำระ** โดยค้นหาจากข้อมูลของผู้รับชำระ

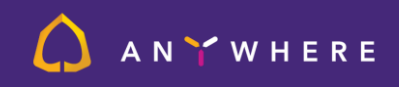

## สร้างรายการจ่ายบิล - ค้นหาจากพู้รับชำระ

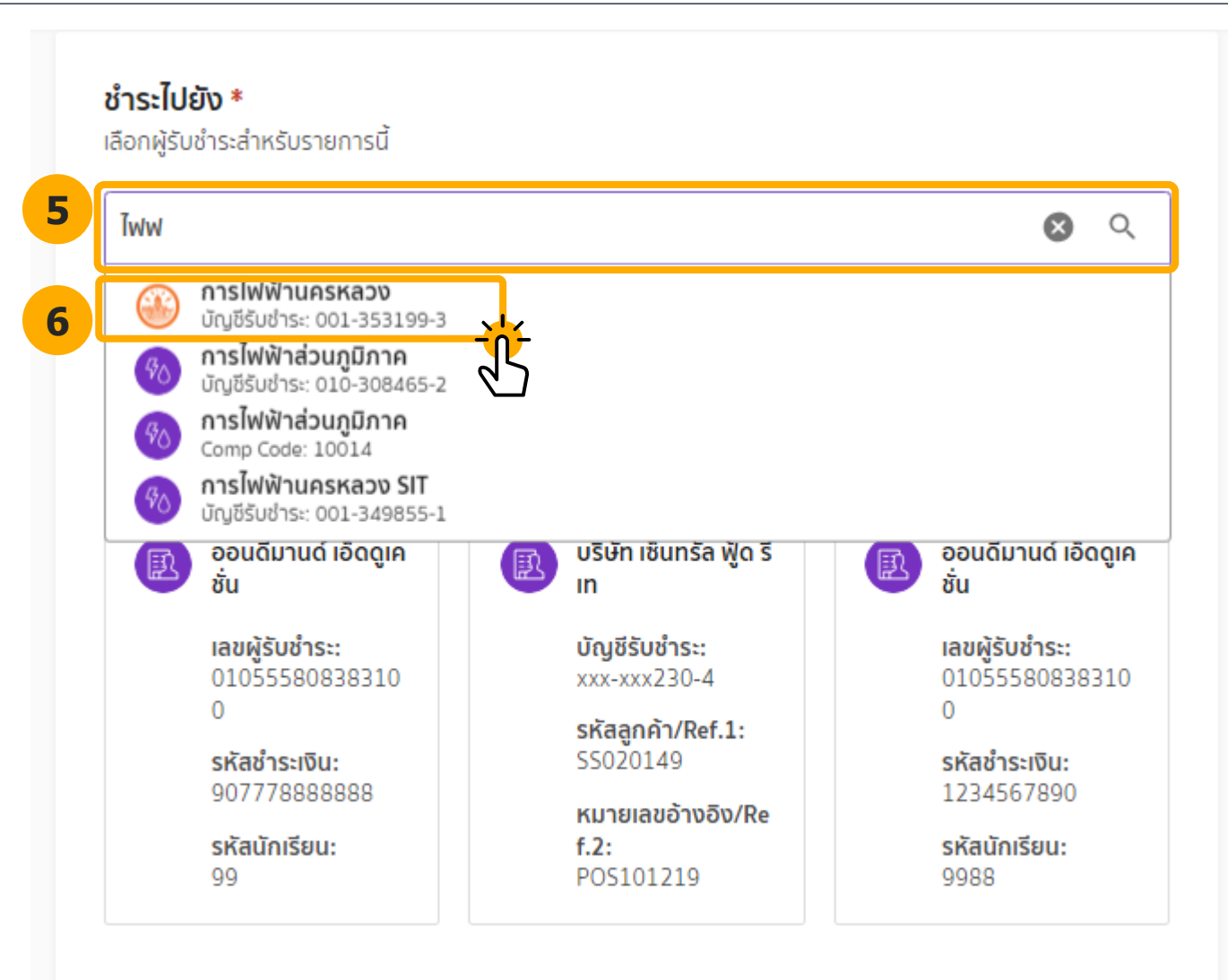

#### 5. ระบุ **ข้อมูลผู้รับชำระ**ที่ต้องการค้นหาอย่างน้อย 3 ตัวอักษร จากข้อมูลดังต่อไปนี้

- ชื่อผู้รับชำระ
- เลขผู้รับชำระ
- เลขที่บัญชีรับชำระ
- Comp Code

 เลือกผู้รับชำระที่ต้องการชำระเงิน โดยระบบจะแสดงโลโก้, ชื่อ ผู้รับชำระ และเลขที่ผู้รับชำระให้เลือกทำรายการ

🚺 AN 🍸 WHERE

## สร้างรายการจ่ายบิล - ระบุพู้รับชำระและวันที่รายการมีพล

| J                                                                         |                               |                                  |   |
|---------------------------------------------------------------------------|-------------------------------|----------------------------------|---|
| เลือกฟูรบชาระสาหรบรายการนิ                                                |                               |                                  |   |
| การไฟฟ้านครหลวง                                                           |                               |                                  | × |
|                                                                           |                               |                                  |   |
| หมายเลขอ้างอิง                                                            |                               |                                  |   |
| เพื่อให้ระบบแสดงจำนวนเงินทำรายกา                                          | ารอัตโนมัติ กรุณาใล่หมายเลขอ้ | ้างอิงที่จำเป็นให้ครบและกด enter |   |
| บัญชีแลดงลัญญา *                                                          | Reference ID no.2             | Reference ID no.3                |   |
| 013283311                                                                 |                               |                                  |   |
|                                                                           |                               |                                  |   |
| ระบุบัญชีแสดงสัญญา (9 หลัก)                                               |                               |                                  |   |
| ระบุบัญชีแสดงสัญญา (9 หลัก)                                               |                               |                                  |   |
| ระบุบัญชีแสดงสัญญา (9 หลัก)<br>จำนวนเงินทำรายการ                          |                               |                                  |   |
| ระบุบัญชีแสดงสัญญา (9 หลัก)<br>จำนวนเงินทำรายการ<br>จำนวนเงิน *           |                               |                                  |   |
| ระบุบัญชีแสดงสัญญา (9 หลัก)<br>จำนวนเงินทำรายการ<br>จำนวนเงิน *<br>805.14 |                               |                                  |   |

ระบบจะแสดงข้อมูลของผู้รับชำระ ได้แก่ โลโก้ ชื่อผู้รับชำระ เลขผู้รับ ชำระ

7. ระบุ **บัญชีแสดงสัญญา** ระบุหมายเลขอ้างอิงค์ ตามประเภทผู้ชำระบิล ที่เลือก

8. ระบุ **จำนวนเงินทำรายการ** 

A N 🌱 W H E R E

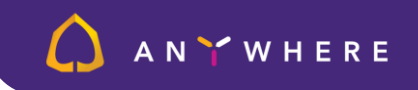

## สร้างรายการจ่ายบิล - ระบุพู้รับชำระและวันที่รายการมีพล

| ี เพิ่มบันทึกช่วยจำ<br>ทดสอบจ่ายค่าไฟฟ้า            |          |  |  |
|-----------------------------------------------------|----------|--|--|
| ข้อมูลนี้จะถูกระบุในรายก                            | 17/40    |  |  |
|                                                     |          |  |  |
| วันที่รายการมีผล *                                  | ้าระเว็บ |  |  |
| <b>วันที่รายการมีผล *</b><br>กำหนดวันที่คุณต้องการช | ำระเงิน  |  |  |

#### ระบุ บันทึกช่วยจำ "ระบุหรือไม่ระบุก็ได้"

บันทึกช่วยจำ ระบุได้ทั้งภาษาไทยและภาษาอังกฤษสูงสุด 40 อักษร
 โดยจะแสดงในรายการเดินบัญชี

10. กำหนด **วันที่ต้องการชำระเงิน**ไปยังผู้รับชำระ โดยสามารถกำหนดได้ 3 รูปแบบ ดังนี้

- รูปแบบที่ 1 : ทันที
- รูปแบบที่ 2 : กำหนดวันทำรายการล่วงหน้าครั้ง

## **สร้างรายการจ่ายบิล** สร้างรายการจ่ายบิล - ระบุพู้รับชำระและวันที่รายการมีพล - ทันที

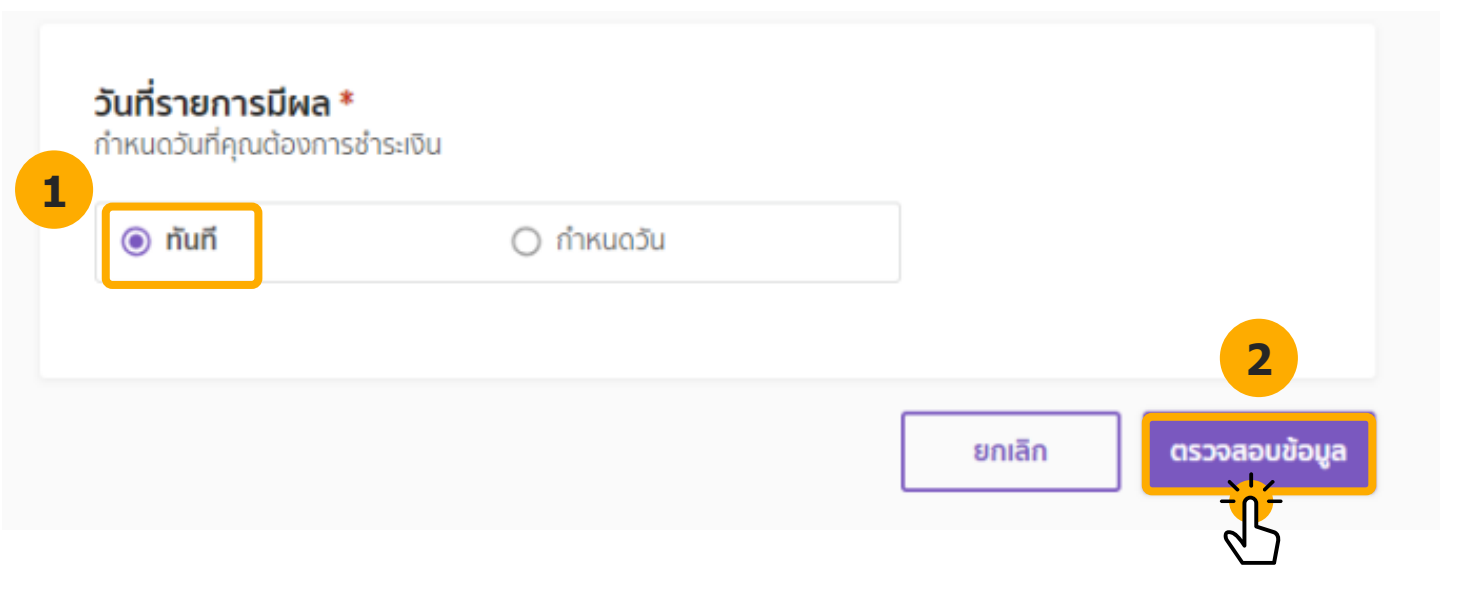

#### รูปแบบที่ 1 : ทันที

รายการจะมีผลทันที เมื่อเสร็จสิ้นขั้นตอนการอนุมัติรายการ

A N 🍸 W H E R E

- 1. เลือก **ทันที**
- 2. 10 ตรวจสอบข้อมูล

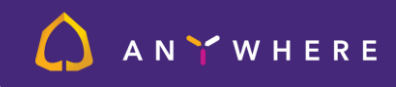

## สร้างรายการจ่ายบิล – ระบุพู้รับชำระและวันที่รายการมีพล - กำหนดวันทำรายการล่วงหน้าครั้งเดียว

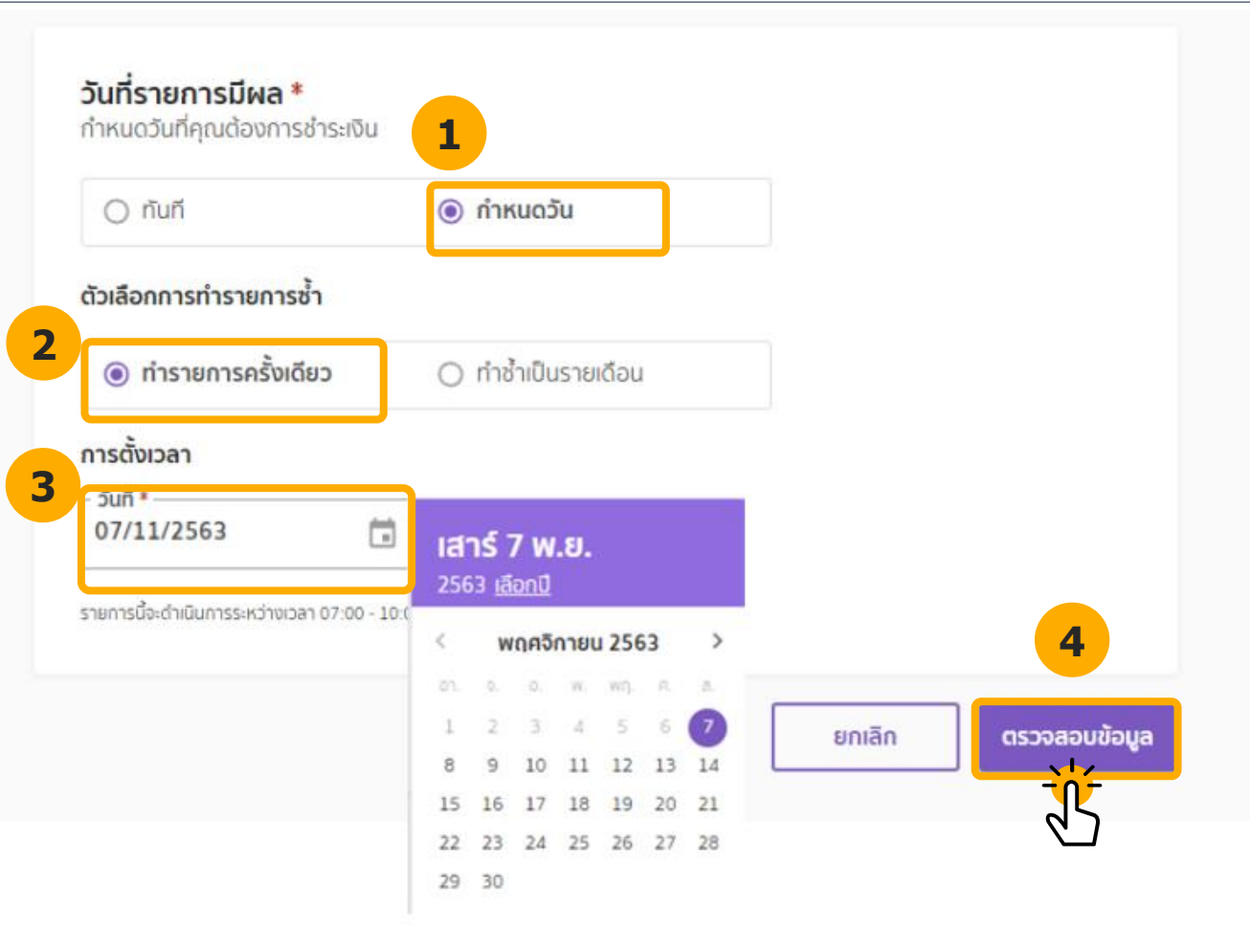

**รูปแบบที่ 2 : กำหนดวันทำรายการล่วงหน้าครั้งเดียว** โดยกำหนดล่วงหน้าได้สูงสุด 365 วัน เช่น วันนี้วันที่ 7 พฤศจิกายน 2563 สามารถกำหนดให้จ่ายบิลได้ไกลที่สุด วันที่ 6 พฤศจิกายน 2564

- 1. เลือก **กำหนดวัน**
- เลือก ทำรายการครั้งเดียว
- 3. ระบุ **วันที่รายการมีผล**
- 4. กด **ตรวจสอบข้อมูล**

## AN Y WHERE

### **สร้างรายการจ่ายบิล** สร้างรายการจ่ายบิล – ตรวจสอบข้อมูลคำขอ

| สันหาสำขอทั้งหมด ۹ 🛛 🖓 🕹                                                                                                    | 🎦   오 <sup>Buč</sup> doušu<br>Mee Yai ~ |
|----------------------------------------------------------------------------------------------------|-----------------------------------------|
| าารชำระและโอนเงิน                                                                                                    |                                         |
| ประเภทการชำระและโอนเงิน ผู้รับชำระและวันที่รายการมี การตรวจสอบข้อมูล<br>ผล                                                                                                    | บันทึกแบบร่าง                           |
| ตรวจสอบข้อมูล                                                                                                    | ແດ້ໄນ                                   |
| สรุปรายการชำระค่าสินค้าและบริการ                                                                                                    |                                         |
| ขำระจาก วันที่รายการมีผล<br>468-015308-1 ทันที<br>บัญชีทดลอบ ทดลอบ<br>เดินละพัด                                                                                                    |                                         |
| ชำระไปยัง                                                                                                    |                                         |
|                                                                                                    |                                         |
| การไฟฟ้านครหลวง                                                                                                    |                                         |
| บัญชีรับข่าระ: xxx-xxx199-3<br>บัญชีแลดงสัญญา: 013283311                                                                                                    |                                         |
| บันทึกช่วยจำ                                                                                                    |                                         |
| ทดสอบจายคาเพพา                                                                                                    |                                         |
| จำนวนเงิน                                                                                                    | 805.14 unn                              |
| จำนวนเงินที่เรียกเท็บ                                                                                                    | 765.14 unn                              |
| de de Terres en edes Ter                                                                                                    | 40.00 unn                               |
| ศาตาเนนการงดุจายเพ                                                                                                    |                                         |
| คาดาเนนทารงดจายเพ<br>เนี้ยปรับผิดนัด<br>ที่อย่า 90/30 ม.4 ซ สิริเณษม                                                                                                    | 0.00 nru                                |
| คาดาเนนการงดจายเพ<br>เนี้ยปรับผิดนัด<br>ที่อยู่: 90/30 ม.4 ซ.ศิริเทษม<br>ค่าธรรมเนียมทั้งหมด (ค่าธรรมเนียมต่างๆ อาจมีการเปลี่ยนแปลง ขึ้นอยู่กับข้อ<br>ตกลงระหว่างธนาคารและผู้รับซำระ) | חרט 0.00 חרט<br>חרט 0.00                |

11. ระบบแสดงหน้าตรวจสอบข้อมูลสรุปรายการชำระค่าสินค้าและบริการ

- ส่วนชำระจาก : แสดงรายละเอียดของบัญชีที่ใช้จ่ายบิล
- **ส่วนชำระไปยัง** : แสดงรายละเอียดของผู้รับชำระ
- **บันทึกช่วยจำ** : แสดงรายละเอียดข้อความบันทึกช่วยจำในการทำรายการ
- รายละเอียดการชำระเงิน : แสดงรายะละเอียดของจำนวนเงินที่จ่ายบิลครั้ง นี้

### สร้างรายการจ่ายบิล สร้างรายการจ่ายบิล - ระบุพู้รับชำระและวันที่รายการมีพล - การแจ้งเตือน

|   |   | Č |            | ,            |            |      |
|---|---|---|------------|--------------|------------|------|
|   |   | ~ | ผู้ตรวจสอบ | ~            | ผู้อนุมัติ | 12 ^ |
| 1 | 3 | ~ | Mee Alien  | ~            | Mee Angry  |      |
|   |   | ~ | Mee Auan   | ~            | Mee Auan   |      |
|   |   | ~ | Mee Yai    | $\checkmark$ | Mee Yai    |      |
|   |   | ~ | Mee Mama   | $\checkmark$ | Mee Mama   |      |
|   |   |   |            |              |            |      |

การแจ้งเตือน

เลือกผู้ใช้งานเพื่อแจ้งเตือนถึงคำขอของคณ

- 12. กด V เพื่อแสดงผู้ตรวจสอบ และผู้อนุมัติทั้งหมด
- เลือก ผู้ตรวจสอบ (ถ้ามี) และผู้อนุมัติ ที่ต้องการส่งแจ้ง เตือนคำขออนุมัติ
  - ระบบจะแจ้งเตือนทางกล่องข้อความไปยังผู้ตรวจสอบ (ถ้ามี)และผู้อนุมัติทุกคนตามเงื่อนไขการอนุมัติ
- 14. กดปุ่ม ส่งข้อมูล เพื่อส่งข้อมูลการสร้างรายการจ่าย
  เงินเดือนไปยังผู้ตรวจสอบ (ถ้ามี) และผู้อนุมัติ

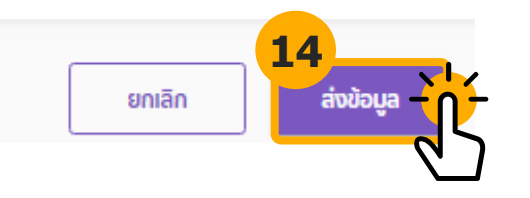

ANYWHERE

## ANY WHERE

## สร้างรายการจ่ายบิล สร้างรายการจ่ายบิล

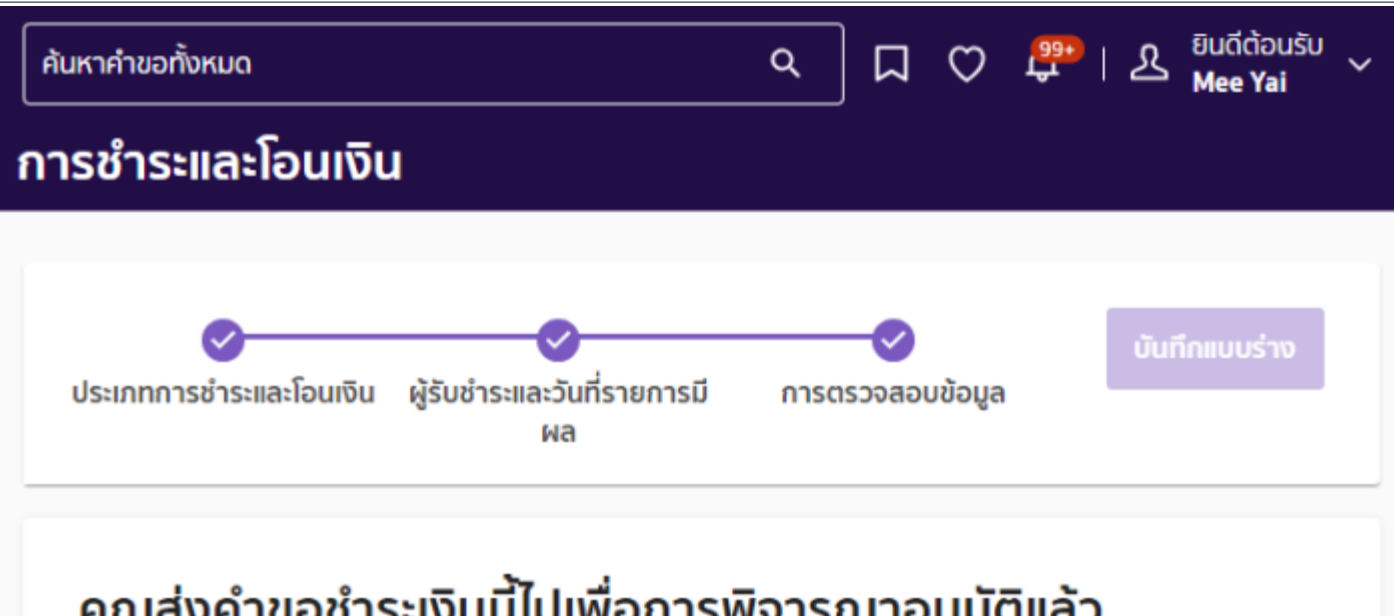

#### ้คำขอ ทำรายการจ่ายบิลดำเนินการเสร็จสิ้นแล้ว

# **คุณส่งคำขอชำระเงินนี้ไปเพื่อการพิจารณาอนุมัติแล้ว** เลขที่รายการ BILLPAYd8a8f921b1474ab5a34f8a2df4e9b448 จะเริ่มดำเนินการก็ต่อเมื่อได้รับการอนุมัติเท่านั้น

ติดตามคำขอนี้

<u>เพิ่มเข้ารายการโปรด</u>

ทำรายการชำระค่าสินค้าและบริการใหม่

![](_page_12_Picture_1.jpeg)

### ตรวจสอบสถานะรายการ

![](_page_12_Figure_3.jpeg)

#### 15. คลิก **หน้าหลัก**

#### 16.ตรวจสอบ **สถานะรายการ**

- A. รอการอนุมัติ : รายการที่ยังอนุมัติไม่สมบูรณ์
- B. ถูกส่งกลับ : รายการที่ผู้ตรวจสอบ หรือผู้อนุมัติส่งกลับมาให้ ผู้ทำรายการแก้ไข
- C. อยู่ระหว่างดำเนินการ : รายการที่ถูกส่งมายังธนาคารเพื่อรอ ดำเนินการ
- **D. ไม่สำเร็จ** : รายการที่ไม่สามารถดำเนินการต่อได้
- E. ไม่ผ่านอนุมัติ/ยกเลิกแล้ว : รายการที่ผู้อนุมัติ หรือผู้ ตรวจสอบยกเลิกรายการ/ผู้ทำรายการขอยกเลิกรายการ
- **F. สำเร็จแล้ว** : รายการที่ดำเนินการสำเร็จแล้ว